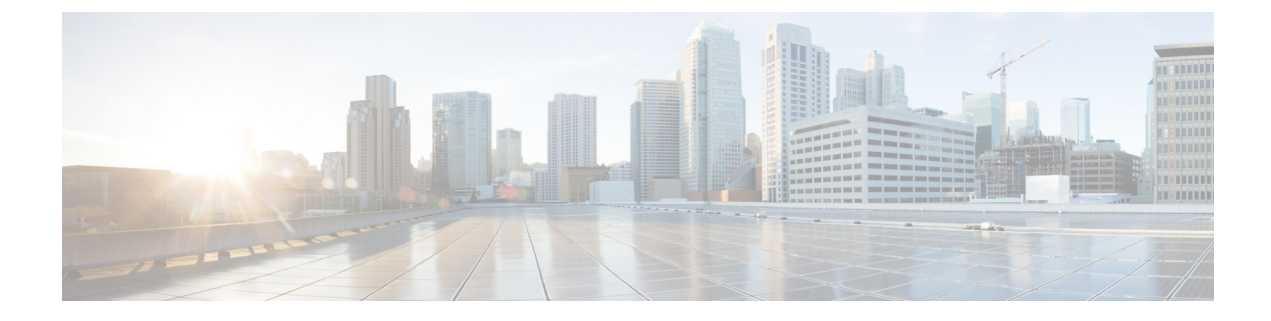

# **Provision a LAN Underlay**

- Provision a Network Through LAN Automation, on page 1
- Peer Device in LAN Automation Use Case, on page 4
- Check the LAN Automation Status, on page 5

## **Provision a Network Through LAN Automation**

### Before you begin

- Configure your network hierarchy. (See Add a Device to a Site.)
- Make sure you have defined the following global network settings:
  - Network servers, such as AAA, DHCP, and DNS servers. (See Configure Global Network Servers.)
  - Device credentials, such as CLI, SNMP, HTTP, and HTTPS credentials. (See Configure Global CLI Credentials, Configure Global SNMPv2c Credentials, Configure Global SNMPv3 Credentials, and Configure Global HTTPS Credentials.)
  - IP address pools. (See Configure IP Address Pools.)
- Make sure that you have at least one device in your inventory. If not, discover devices using the Discovery feature.

**Note** LAN automation is blocked if the discovered site is configured with CLI credentials that has a username "cisco".

- If you have a Cisco Catalyst 9400 Switch configured in the network, ensure that the following operations are done on the switch for LAN automation to automatically enable the 40G port:
  - Day-0 Configuration is performed on the switch.
  - A 40G Quad Small Form-Factor Pluggable (QSFP) transceiver is inserted in either port 9 or port 10 of the Supervisor, and the ports numbered 1 to 8 on the Supervisor do not have a 10G or 1G Small Form-Factor Pluggable (SFP) transceiver inserted in them. If there are dual supervisor engines, ensure that the 40G QSFP is inserted in port 9.

For more information on the Catalyst 9400 Series Supervisor, see Cisco Catalyst 9400 Series Supervisor Installation Note.

#### **Step 1** Reserve an IP address pool for the site that you will be provisioning.

Note The size of the LAN automation IP address pool must be at least 25 bits of netmask or larger.

- a) Click the menu icon ( $\equiv$ ) and choose **Design** > **Network Settings** > **IP Address Pools**.
- b) From the Network Hierarchy pane, choose a site.
- c) Click Reserve and complete the following fields in the Reserve IP Pool window to reserve all or part of an available global IP address pool, for the specific site:
  - IP Address Pool Name: Unique name for the reserved IP address pool.
  - Type: Type of IP address pool. For LAN automation, choose LAN.
  - IP Address Space: Check IPv4 or IPv6 to create an address pool. To create a dual-stack pool, check both IPv4 and IPv6 check boxes.
  - Global IP Pool: IPv4 address pool from which you want to reserve all or part of the IP addresses.
  - **Note** LAN automation uses only the IPv4 subnet.
  - **Prefix length / Number of IP Addresses**: IP subnet and mask address used to reserve all or part of the global IP address pool or the number of IP addresses that you want to reserve.
  - Gateway: Gateway IP address.
  - DHCP Server(s): DHCP server(s) IP address(es).
  - DNS Server(s): DNS Server(s) IP address(es).
- d) Click Reserve.
- **Step 2** Discover and provision the devices.
  - a) Click the menu icon ( $\equiv$ ) and choose **Provision** > **Inventory**.

All the discovered devices are displayed.

- b) Click Actions > Provision > LAN Automation.
- c) In the LAN Automation window, complete the following fields:
  - Primary Site: Select your primary device from this site.
  - **Primary Device**: Select the primary device that Cisco DNA Center uses as the starting point to discover and provision new devices.
  - Peer Site: This site is used for selection of the peer device. Note that this site can be different from the primary site.
  - Peer Device: Select the peer device.
  - SELECTED PORTS OF PRIMARY DEVICE: Ports to be used to discover and provision new devices. Click Modify Selections to enter the port numbers.

- **Discovered Device Site**: All newly discovered devices are assigned to this site. This site can be different from the primary and peer sites.
- Main IP Pool: IP address pool that was reserved for LAN automation. (See Step 1.)
- Link Overlapping IP Pool: IP address pool that is shared with other sites and is used to configure the /31 IP addresses on point-to-point links in the underlay.

A link overlapping IP pool can be a subpool that is inherited from a parent site or a subpool that is defined in any other site.

A link overlapping IP pool allows you to overlap /31 IP addresses in a multisite deployment. Hosts in different sites will be able to reuse IP addresses on the /31 links.

If you choose to define a link overlapping IP pool, the addresses defined in the **Main IP Pool** field are used for management IPs (like loopback address, VLAN address, and so on).

- **IS-IS Domain Password**: A user-provided IS-IS password when LAN automation starts. If the password already exists on the seed device, it is reused and is not overwritten. If no user-provided password is entered and there is no existing IS-IS password on the device, the default domain password is used. If both primary and secondary seeds have domain passwords, ensure that they match.
- Advertise LAN Automation summary route into BGP: Check this check box if you want LAN automation to advertise the Main IP pool into BGP on the primary and peer seed device. LAN automation advertises the summary route on the seed devices only if BGP is configured on them.

Note that this check box is disabled by default. It is enabled only if the primary or the peer seed device has an autonomous system (AS) number configured.

- Enable Multicast: Check this check box to enable underlay native multicast. LAN automation creates a multicast tree from seed devices as RPs and discovered devices as subscribers.
- **Device Name Prefix**: Name prefix for the devices being provisioned. As Cisco DNA Center provisions each device, it prefixes the device with the text that you provide and adds a unique number at the end. For example, if you enter **Access** as the name prefix, as each device is provisioned, it is named Access-1, Access-2, Access-3, and so on.
- Choose a File: Click Browse to choose a hostname map file. User-provided names are configured for discovered devices using the chosen CSV file that contains a mapping between serial numbers and hostnames. If the discovered device is a stack, all serial numbers of the stack are provided in the CSV file.

A sample CSV file is as follows:

standalone-switch,FCW2212L0NF
stack-switch,"FCW2212E00Y,FCW2212L0GV"

d) Click Start.

Cisco DNA Center begins to discover and provision the new devices.

LAN automation configures an IP address on the seed device of VLAN 1. If this VLAN 1 IP address of the seed device is not reachable from Cisco DNA Center, an error message is displayed on the **LAN Automation Status** window. Hover your cursor over the **See Details** link on this window to see the error details and possible remedial actions.

- **Step 3** Monitor and review the progress of the devices being provisioned.
  - a) Choose Actions > Provision > LAN Automation Status.

The LAN Automation Status window displays the progress of the devices being provisioned.

- **Note** The provisioning of new devices may take several minutes.
- b) After all devices have been discovered, added to Inventory, and are in Managed state, click **Stop** in the **LAN Automation Status** window.

The LAN automation process is complete, and the new devices are added to the Inventory.

### **Peer Device in LAN Automation Use Case**

### **Provision a Dual-Homed Switch**

You must always select a peer device to provision the dual-homed switch.

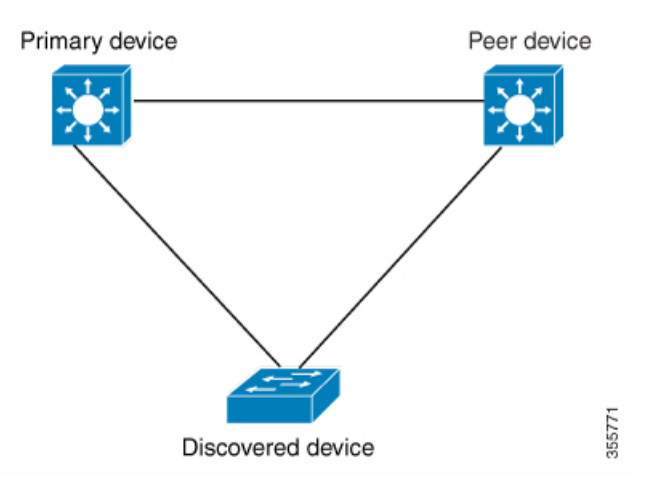

Cisco DNA Center configures the DHCP server on the primary device. Because Cisco DNA Center understands that the discovered device is connected to both the primary and peer devices, it configures two Layer 3 point-to-point connections when the LAN automation task is stopped. One connection is established between the discovered device and the primary device; the other connection is established between the discovered device.

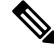

Note

If the link between the primary and the peer device is not configured before the LAN automation job is executed, you must select the interface of the primary device that connects to the peer device as part of the LAN automation configuration in Cisco DNA Center.

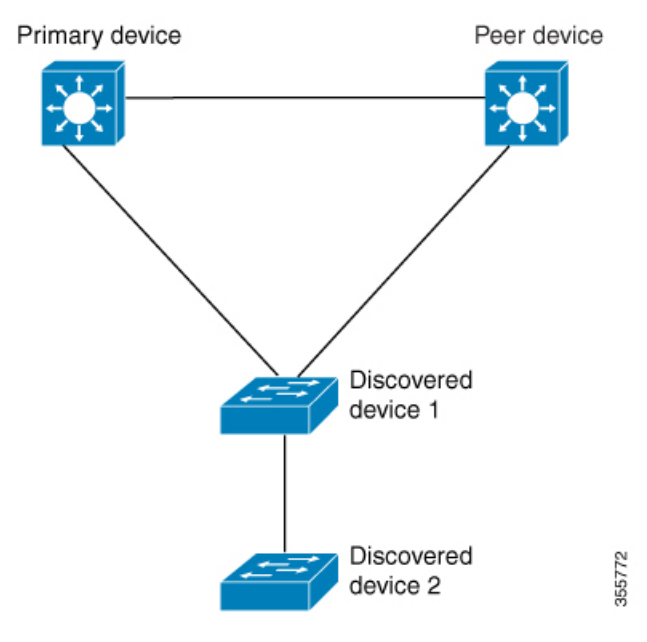

### LAN Automation's Two-Hop Limitation

For the preceding topology, Cisco DNA Center configures the following links:

- A point-to-point Layer 3 routed connection from Discovered device 1 to Primary device
- A point-to-point Layer 3 routed connection from Discovered device 1 to Peer device
- A point-to-point Layer 3 routed connection from Discovered device 1 to Discovered device 2

Consider the scenario where a device—named *Discovered device 3*—is directly connected below *Discovered device 2*. The connection between *Discovered device 2* and *Discovered device 3* is not configured as part of the LAN automation job, because it is more than two hops away from *Primary device*.

### **Check the LAN Automation Status**

You can view the status of in-progress LAN automation jobs.

#### Before you begin

You must have created and started a LAN automation job.

- Step 1Click the menu icon ( $\equiv$ ) and choose Provision > Inventory.All discovered devices are displayed.
- Step 2
   Choose Actions > Provision > LAN Automation Status.

   The LAN Automation Status window displays the status of all running or completed LAN automation jobs.